lisezmoi\_fspsy102.txt \_\_\_\_\_ --- MISE A JOUR FICHSUP 1.0.2 (Mai 2007) ---SOMMAIRE \_ \_ \_ \_ \_ \_ \_ \_ \_ A- QUE CONTIENT LA MISE A JOUR ? **B- INSTALLATION** A- QUE CONTIENT LA MISE A JOUR ? - Prise en charge de l'envoi trimestriel avec e-POP 2.0 **B- INSTALLATION** \_\_\_\_\_ Pour installer la mise à jour, reportez-vous à la section I ou II I- Vous avez déjà installé une des versions précédentes de FICHSUP (version 1.0.0) II- Vous n'avez jamais installé FICHSUP sur votre machine (ou l'avez désinstallé) I- VOUS AVEZ DEJA INSTALLE UNE DES VERSIONS PRECEDENTES DE FICHSUP (VERSION 1.0.0) \_\_\_\_\_ Si FICHSUP est en cours d'utilisation, l'arrêter
Exécuter le fichier "majfspsy102.exe" Cliquer sur le bouton [Décompresser]
Exécuter le fichier "C:\majfspsy102\setup.exe" 5. Si vous avez installé FICHSUP dans un autre dossier que "C:\Program Files\POP-PSY\FICHSUP-PSY", indiquez l'emplacement correct 6. Cliquer sur le bouton [OK] II- VOUS N'AVEZ JAMAIS INSTALLE FICHSUP SUR VOTRE MACHINE (OU L'AVEZ DESINSTALLE) \_\_\_\_\_ \_\_\_\_\_ 1. Installer la version de FICHSUP 1.0.0 à partir du cédérom "Suite logicielle POP-PSY" 2. Suivre les indications fournies à l'écran en conservant les options proposées par défaut 3. Exécuter le fichier "majfspsy102.exe" 4. Cliquer sur le bouton [Décompresser] 5. Exécuter le fichier "C:\majfspsy102\setup.exe" 6. Si vous avez installé FICHSUP dans un autre dossier que "C:\Program Files\POP-PSY\FICHSUP-PSY", indiquez

lisezmoi\_fspsy102.txt l'emplacement correct 7. Cliquer sur le bouton [OK]